# Wniosek o świadczenie aktywnie w domu (AwD)

Świadczenie to przysługuje Ci, jeśli jesteś:

- matką albo ojcem, jeżeli dziecko mieszka z Tobą i pozostaje na Twoim utrzymaniu, również w przypadku, gdy dziecko zgodnie z orzeczeniem sądu jest pod opieką naprzemienną obydwojga rodziców,
- opiekunem faktycznym dziecka (czyli masz złożony wniosek do sądu rodzinnego o przysposobienie dziecka, jeśli dziecko to znajduje się pod Twoją opieką).

Świadczenie to przysługuje na wniosek i mogą go złożyć tylko wymienione osoby. Aby otrzymać wsparcie, złóż wniosek o świadczenie aktywnie w domu **(AwD).** 

#### Ważne

Jeśli wysłałeś już wniosek o świadczenie aktywnie w domu **(AwD)** i chcesz go skorygować, złóż wniosek ponownie i wprowadź poprawne dane.

# Jak utworzyć wniosek o świadczenie aktywnie w domu (AwD)

- 1. Zaloguj się do swojego konta na PUE/eZUS.
- 2. Przejdź do zakładki Ogólny, Ubezpieczony lub Świadczeniobiorca.
- 3. Wybierz z bocznego menu [Aktywny Rodzic Wniosek i informacje]>[Utwórz nowy wniosek].

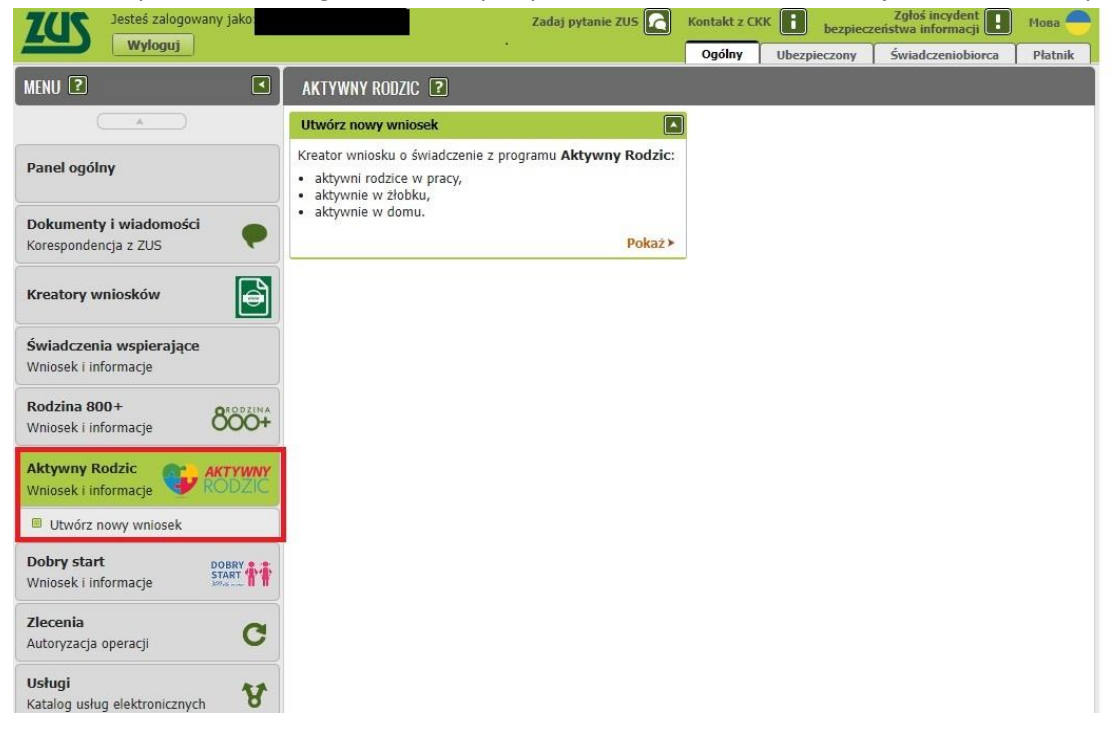

Wnioski możesz utworzyć również z zakładek [Dokumenty i wiadomości] – [Dokumenty robocze] oraz [Usługi] – [Katalog Usług]. Wybierz wniosek z listy lub skorzystaj z filtra i wyszukaj go np. po nazwie.

#### Ważne

Jeśli w systemie ZUS nie ma Twoich danych, to po rejestracji na PUE/eZUS masz dostęp tylko do zakładki [Ogólny].

Z tej zakładki wypełnisz wniosek za pomocą kreatora.

#### Otworzy się okno kreatora. Kontakt z CKK Zgłoś incydent bezpieczeństwa informacji Zadaj pytanie ZUS Мова Wyloguj Ogólny Ubezpieczony Świadczeniobiorca Płatnik MENU **?** Kreator wniosku o świadczenie Aktywny Rodzic Przygotuj odpowiednie dane oraz dokumenty, których będziesz potrzebować, aby złożyć wniosek o świadczenie z programu Aktywny Rodzic. a. Do wniosku o świadczenie aktywni rodzice w pracy przygotuj: dane dziecka, na które wnioskujesz o świadczenie, dane osoby, z którą wspólnie wychowujesz dziecko, zaświadczenie sądu albo ósródka adopcyjnego o prowadzonym postępowaniu sądowym w sprawie przysposobienia dziecka – jeśli składasz wniosek jako opiekun faktyczny dziecka, zaświadczenie z powiatowego centrum pomocy rodzinie albo do innego organizatora pieczy zastępczej, które potwierdza umieszczenie dziecka, w pieczy – jeśli składasz wniosek jako rodzic zastępczy, bądź osoba prowadząca rodzinny dom dziecka. Panel ogólny Dokumenty i wiadomości Korespondencja z ZUS b. Do wniosku o świadczenie aktywnie w żłobku przygotuj: Kreatory wniosków dane dziecka, na które wnioskujez o świadczenie, dane złobka, klubu dziecięcego lub dziennego opiekuna, do którego uczęszcza dziecko, zaświadczenie sądu albo ośrodka adopcyjnego o prowadzonym postępowaniu sądowym przysposobienia dziecka – jeśli składasz wniosek jako opiekun faktyczny dziecka, tepowaniu sadowym w sprawie Świadczenia wspierające przybodowania powiatkawa posia okodać imiostani plad opisatni unityczni y dziedaj o zasiwiadzenie z powiatowego centrum pomocy rodzinie albo od innego organizatora pieczy zastępczej, które potwierdza umieszczenie dziecka w pieczy – jeśli składasz wniosek jako rodzic zastępczy, badź osoba prowadząca rodzimny dom dziecka albo dyrektor placówki opieku/riczo-wychowawczej, regionalnej placówki opiekuńczo-terapeutycznej, interwencyjnego ośrodka Wniosek i informacje Rodzina 800+ 800+ preadopcyjnego, orzeczenie sądu o ustaleniu opiekuna prawnego dziecka – jeśli składasz wniosek jako opiekun Wniosek i informacie prawny, prawny, dokument, w którym sąd powierzył Ci sprawowanie opieki nad dzieckiem – jeśli składasz wniosek jako inna osoba, której sąd powierzył sprawowanie opieki nad dzieckiem. Aktywny Rodzic Wniosek i informacje c. Do wniosku o świadczenie aktywnie w domu przygotuj: dane dziecka, na które wnioskujesz o świadczenie, zaświadczenie sądu albo ośrodka adopcyjnego o prowadzonym postępowaniu sądowym w sprawie przysposobienia dziecka – jeśli składasz wniosek jako opiekun faktyczny dziecka. Utwórz nowy wniosek Dobry start DOBRY START Wniosek nie zapisuje się automatycznie. Jeśli chcesz przerwać wypełnianie, możesz go zapisać. Aby do niego Wniosek i informacje Zaznacz o jakie świadczenie chcesz się ubiegać: **Zlecenia** C Autoryzacja operacji Aktywni rodzice w pracy Kto może słożyć wniosek: rodzic, opiekun faktyczny, rodzina zastępcza, osoba prowadząca rodzinny dom dziecka. Warunki aktywność zawodowa Twoja i osoby, z którą wychowujesz dziecko, dziecko w wieku od 12 do 35 miesiąca, dziecko nie uczęszcza do złobka ani przedziekala. Usługi y Katalog usług elektronicznych Aktywnie w żłobku ny, opiekun faktyczny, rodzina zastępcza, osoba prowadząca rodzinny dom dziecka, Kto może złożyć wnioseki rodzic, opiekun prawny, opiekun faktyczny, rodzina zastępcza, osoba prow osoba, której sąd powierzył opiekę nad dzieckiem. Warunki dziecko uczęszcza do złobka, klubu dziecięcego lub jest objęte opieką dziennego opiekuna. Wyszukiwanie, mapa strony C Wyszukiwanie na portalu Aktywnie w domu Wizyty Kto może złożyć wniosek: rodzic, opiekun faktyczny. Warunki: wychowujesz dziecko w wieku od 12 do 35 miesiąca Rezerwacja wizyty w ZUS Aktywnie w żłobku (dla dyrektora) Ustawienia Anuluj

Jeśli wypełniasz wniosek z zakładki "Ogólny" pojawi się okno, w którym musisz wybrać dla kogo składasz wniosek i w jakiej roli: [Ubezpieczony], [Świadczeniobiorca], [Ogólna]:

| Wybór roli                                                                       |  |
|----------------------------------------------------------------------------------|--|
| Wybierz rolę, z którą zostanie powiązany i wstępnie wypełniony<br>nowy dokument: |  |
| Ubezpieczony - A                                                                 |  |
| Ubezpieczony - A                                                                 |  |
| Świadczeniobiorca - A                                                            |  |
| Ogólna - UK Anuluj                                                               |  |

Jeśli na swoim profilu masz tylko rolę [Ogólna], to aby wypełnić wniosek, wybierz [Inna – Moje dane z profilu PUE].

| Vybór roli                                                                       |  |
|----------------------------------------------------------------------------------|--|
| Wybierz rolę, z którą zostanie powiązany i wstępnie wypełniony<br>nowy dokument: |  |
| Inna - Moje dane z profilu PUE                                                   |  |
|                                                                                  |  |
| OK Anuluj                                                                        |  |

## **Krok pierwszy**

a. Wybierz czy składasz wniosek jako matka czy ojciec, lub opiekun faktyczny.

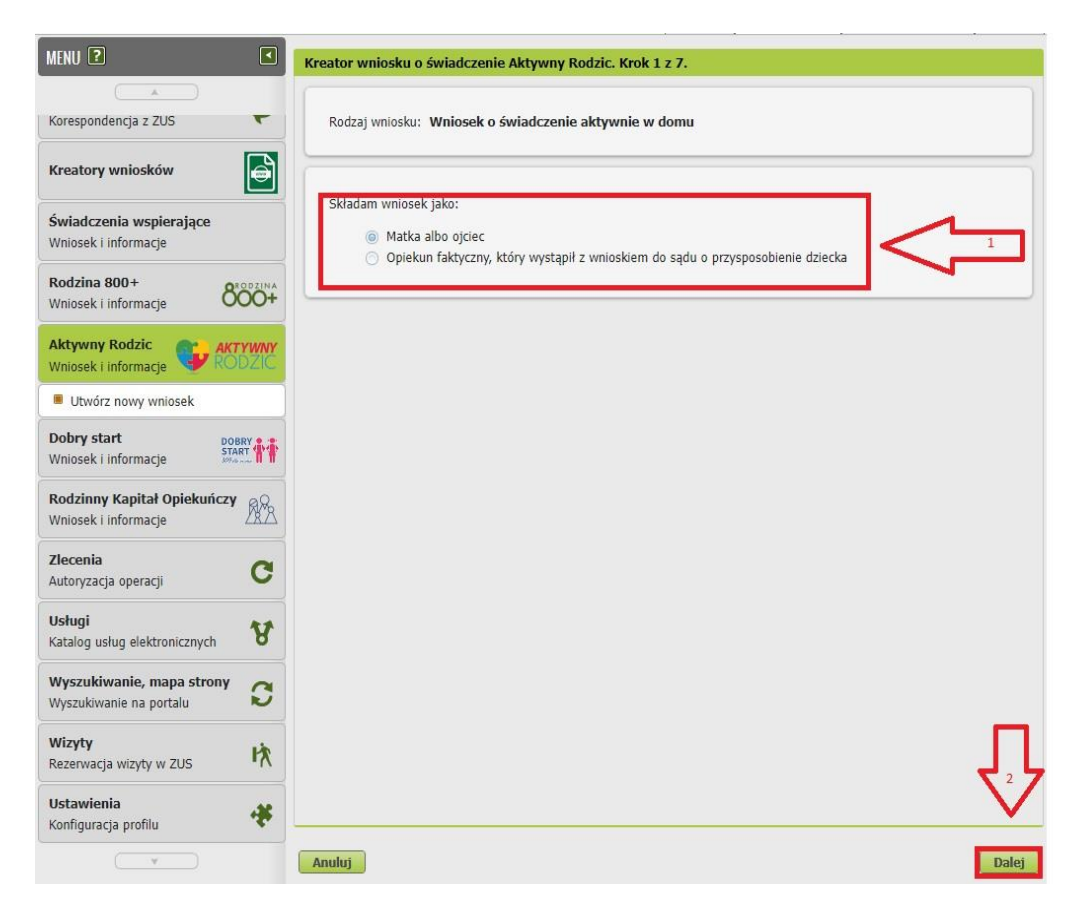

b. Jeśli składasz wniosek jako opiekun faktyczny dołącz zaświadczenie sądu lub ośrodka adopcyjnego o prowadzonym postępowaniu sądowym w sprawie przysposobienia dziecka.

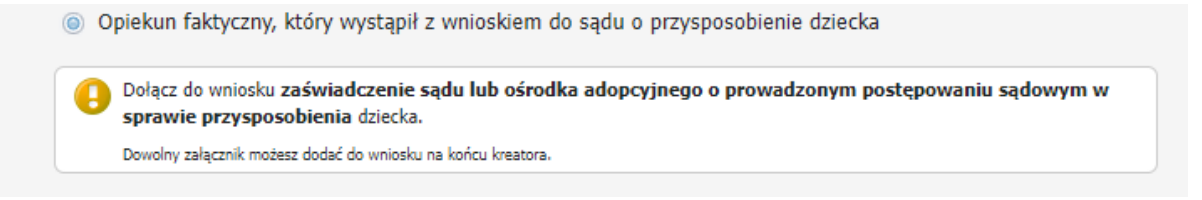

| Dolącz do wnio   | ku zaświadczenie sądu lub ośrodka adopcyjnego o prowadzonym postępowaniu |
|------------------|--------------------------------------------------------------------------|
|                  | sędowym w sprawie o przysposobienie dziecka.                             |
| Plik załącznika: | Wybierz                                                                  |
|                  |                                                                          |

Aby dodać załącznik, kliknij [Wybierz]. Wskaż plik z dysku Twojego komputera a następnie kliknij [Zatwierdź]. Jeśli klikniesz [Anuluj] będziesz mógł dodać załącznik na końcu kreatora - przed wysyłką wniosku.

## Krok drugi

W sekcji [Dane wnioskodawcy] automatycznie wpiszą się Twoje dane identyfikacyjne.
 Wybierz z listy swój stan cywilny oraz obywatelstwo.

| MENU 🖸 🔍                                        | Kreator wniosku o świadczenie Aktywny Rodzic. Krok 2 z 7.                                        |     |
|-------------------------------------------------|--------------------------------------------------------------------------------------------------|-----|
| Korespondencja z 2US                            | Rodzaj wniosku: Wniosek o świadczenie aktywnie w domu<br>Składam wniosek jako: matka albo ojciec | Ì   |
| Kreatory wniosków                               | Dane wnioskodawcy                                                                                |     |
| Świadczenia wspierające<br>Wniosek i informacje | PESEL: Data urodzenia:                                                                           |     |
| Rodzina 800+<br>Wniosek i informacje            | Rodzaj DOWÓD OSOBISTY z Seria i numer<br>dokumentu:                                              |     |
| Aktywny Rodzic<br>Wniosek i informacje PODZIC   | Imię: Nazwisko: Nazwisko:                                                                        | • 🗸 |
| Utwórz nowy wniosek                             | Obywatelstvo:                                                                                    | - 2 |
| Dobry start                                     |                                                                                                  | 1   |

Jeśli jesteś cudzoziemcem spoza państw UE/EFTA i Wielka Brytanii, do wniosku dołącz skan lub zdjęcie dokumentu potwierdzającego legalność Twojego pobytu w Polsce. Gdy uzupełnisz wszystkie wymagane dane kliknij [Dalej], aby otworzyć okno, w którym dodasz załączniki.

| Może to                                                                     | być na przykład:                                                                                                    |
|-----------------------------------------------------------------------------|----------------------------------------------------------------------------------------------------|
| 02, Ka<br>03, Ka<br>04, Do<br>05, Ka<br>06, Ka<br>07, W<br>08, Do<br>09, Ka | nic pobytu z adnotacją UCBUE - ICT'<br>srta pobytu z adnotacją UCBUE - ICT'<br>okument pobytowy z adnotacją 'ICT'<br>srta pobytu z adnotacją 'NAUKOWIEC'<br>irza pobytu z adnotacją 'NAUKOWIEC' MOBILNOŚĆ'<br>irza krajowa z adnotacją 'NAUKOWIEC' MOBILNOŚĆ'<br>irza krajowa z adnotacją 'NAUKOWIEC' lub wiza dlugoterminowa z adnotacją 'NAUKOWIEC'<br>arta pobytu z adnotacją 'NAUKOWIEC'<br>arta pobytu z adnotacją 'NAUKOWIEC'<br>irza pobytu z adnotacją 'NAUKOWIEC'<br>irza pobytu z adnotacją 'NAUKOWIEC'<br>irza pobytu z adnotacją 'NAUKOWIEC'<br>irza pobytu z adnotacją 'NEBIESKA KARTA UE' |
| 10. Ka<br>11. Ka                                                            | arta publici członika rodziny obywatela De<br>arta stałego pobytu członka rodziny obywatela Uni Europejskiej.                                                                                                    |
| 10. Ka<br>11. Ka<br>Plik zała                                               | arta stalego pobytu członka rodziny obywatela Uni Europejskiej.<br>ącznika:                                                                                                    |

Aby dodać załącznik, kliknij [Wybierz]. Wskaż plik z dysku Twojego komputera a następnie kliknij [Zatwierdź]. Jeśli klikniesz [Anuluj] będziesz mógł dodać załącznik na końcu kreatora - przed wysyłką wniosku.

b. W sekcji [Adres zamieszkania] podaj swój aktualny adres, polski albo zagraniczny numer telefonu (z prefiksem) i adres e-mail.

| Nazwa państwa:                    | POLSKA |   |               |     |
|-----------------------------------|--------|---|---------------|-----|
| Województwo:                      |        |   |               | - < |
| Powiat:                           |        | * | Gmina:        | · · |
| Kod pocztowy:                     | _      |   | Miejscowość:  |     |
| Ulica:                            | _      |   |               | <   |
| Numer domu:                       | 6      |   | Numer lokalu: |     |
| Data rozpoczęcia<br>zamieszkania: |        | - |               |     |
| Numer telefonu:                   | +48    |   | Adres e-mail: |     |

Jeśli mieszkasz w Polsce, wybierz ze słownika województwo, powiat i gminę.

#### Krok trzeci

Wskaż dziecko/dzieci, na które złożysz wniosek o świadczenie aktywnie w domu.

| MENU ?                                           | Kreator wniosku o świad                  | czenie Aktywny Rodzic. Krok 3 z 7                   | 6              |                         |
|--------------------------------------------------|------------------------------------------|-----------------------------------------------------|----------------|-------------------------|
| Panel członka rodziny                            | Rodzaj wniosku:<br>Składam wniosek jako: | Wniosek o świadczenie aktywnie<br>matka albo ojciec | w domu         |                         |
| Panel Ubezpieczonego<br>Składki, OFE, stan konta | Składam wniosek o św                     | wiadczenie na dzieci:                               |                |                         |
| Dokumenty i wiadomości<br>Korespondencja z ZUS   | Dodaj dziecko W                          | ybierz dziecko Usuń dane dzieci                     |                |                         |
| Wiadomości                                       | Lp. Imię                                 | <ul> <li>Nazwisko</li> </ul>                        | PESEL          | Seria i nr<br>dokumentu |
| Skrzynka odbiorcza                               |                                          | Brak elementów do                                   | o wyświetlenia |                         |
| Dokumenty wysłane                                |                                          |                                                     |                |                         |
| Dokumenty robocze                                |                                          |                                                     |                |                         |
| Komunikaty                                       |                                          |                                                     |                |                         |
| Kosz                                             |                                          |                                                     |                |                         |
| Kreatory wniosków                                |                                          |                                                     |                |                         |
| Świadczenia wspierające<br>Wniosek i informacje  |                                          |                                                     |                |                         |
| Rodzina 800+<br>Wniosek i informacje             | •                                        |                                                     |                |                         |
| Aktywny Rodzic<br>Wniosek i informacje           |                                          |                                                     |                |                         |
| Dobry start DOBRY START Whiosek i informacje     |                                          |                                                     |                |                         |
| Rodzinny Kapitał Opiekuńczy 🔬                    | ]                                        |                                                     |                |                         |
| · · · · · · · · · · · · · · · · · · ·            | Anuluj                                   |                                                     |                | Zapisz Wstecz Dalej     |

Jeśli dziecko nie jest zgłoszone przez Ciebie do ubezpieczenia zdrowotnego, to wpisz dane dziecka.

Jeśli dziecko jest zgłoszone do ubezpieczenia zdrowotnego przez Ciebie, to wybierz dziecko z listy i kliknij [Zatwierdź].

|  | 3 |
|--|---|
|  |   |

Jeśli Tobie, Twojemu małżonkowi albo drugiemu rodzicowi dziecka przysługuje za granicą na dziecko świadczenie o podobnym charakterze do świadczenia aktywnie w domu, wskaż państwo, z którego przysługuje to świadczenie.

| MENU ?                                           | Kreator wniosku o świadczenie                    | e Aktywny Rodzic. Krok :   | 3 z 7.                                   |                            |                 |
|--------------------------------------------------|--------------------------------------------------|----------------------------|------------------------------------------|----------------------------|-----------------|
|                                                  | Dane identyfikacyjne dziec                       | ka                         |                                          |                            |                 |
| Panel członka rodziny 🄊                          | PESEL:                                           |                            | Data urodzenia:                          |                            | *               |
| Panel Ubezpieczonego<br>Składki, OFE, stan konta | Rodzaj<br>dokumentu:                             |                            | Seria i numer<br>dokumentu:<br>Nazwisko: |                            |                 |
| Dokumenty i wiadomości<br>Korespondencja z ZUS   | Drugie imię:                                     |                            |                                          |                            |                 |
| Wiadomości                                       | Obywatelstwo:                                    |                            |                                          |                            |                 |
| Skrzynka odbiorcza                               |                                                  |                            |                                          |                            |                 |
| Dokumenty wysłane                                | Czy Tobie, Twojemu małżonkov                     | vi albo drugiemu rodzicowi | dziecka <b>przysługuje z</b>             | <b>a granicą</b> na dzieck | o świadczenie o |
| Dokumenty robocze                                | podobnym charakterze do swia     O NIE (NIE WIEM | loczenia aktywnie w dom    | ur                                       |                            |                 |
| Komunikaty                                       | TAK                                              |                            |                                          |                            |                 |
| Kosz                                             | Państwo, z którego przysługuje                   | e świadczenie:             |                                          |                            | -               |
| Kreatory wniosków                                |                                                  |                            |                                          |                            | •               |
| Świadczenia wspierające<br>Wniosek i informacje  |                                                  | Wpisów 1 z mo              | ożliwych 10.                             |                            | · ·             |
| Rodzina 800+<br>Wniosek i informacje             |                                                  |                            |                                          |                            |                 |
| Aktywny Rodzic<br>Wniosek i informacje           |                                                  |                            |                                          |                            |                 |
| Dobry start<br>Wniosek i informacje              |                                                  |                            |                                          |                            |                 |
| Rodzinny Kapitał Opiekuńczy                      |                                                  |                            |                                          |                            |                 |
| · · · · · · · · · · · · · · · · · · ·            |                                                  |                            |                                          | Z                          | atwierdź Anuluj |

Jeśli wskazałeś prawidłowo dane dzieci kliknij [Dalej].

| MENU 🔋 🛛                                         | Kreator wniosku o świadczenie Aktywny Rodzic. Krok 3 z 7.                                        |                         |
|--------------------------------------------------|--------------------------------------------------------------------------------------------------|-------------------------|
| Panel członka rodziny                            | Rodzaj wniosku: Wniosek o świadczenie aktywnie w domu<br>Składam wniosek jako: matka albo ojciec |                         |
| Panel Ubezpieczonego<br>Składki, OFE, stan konta | Składam wniosek o świadczenie na dzieci:                                                         |                         |
| Dokumenty i wiadomości<br>Korespondencja z ZUS   | Dodaj dziecko Wybierz dziecko Usuń dane dzieci                                                   |                         |
| Wiadomości                                       | Lp. Imię A Nazwisko PESEL                                                                        | Seria i nr<br>dokumentu |
| Skrzynka odbiorcza                               | 1                                                                                                | Edytuj<br>Usuń          |
| Dokumenty wysłane                                |                                                                                                  |                         |
| Dokumenty robocze                                |                                                                                                  |                         |
| Komunikaty                                       |                                                                                                  |                         |
| Kosz                                             |                                                                                                  |                         |
| Kreatory wniosków                                |                                                                                                  |                         |
| Świadczenia wspierające<br>Wniosek i informacje  |                                                                                                  |                         |
| Rodzina 800+<br>Wniosek i informacje             | NA                                                                                               |                         |
| Aktywny Rodzic<br>Wniosek i informacje           | r e e e e e e e e e e e e e e e e e e e                                                          |                         |
| Dobry start<br>Wniosek i informacje              | ŧ                                                                                                |                         |
| Rodzinny Kapitał Opiekuńczy                      | Anuluj                                                                                           | Zapisz Wstecz Dalej     |

/

## **Krok czwarty**

Odpowiedz na pytanie czy pracujesz lub prowadzisz działalność na własny rachunek w jednym z państw UE/EFTA albo w Wielkiej Brytanii? Jeśli Twój pierwszy pobyt w Wielkiej Brytanii zaczął się po 31 grudnia 2020 r., zaznacz NIE.

Jeśli wskażesz [NIE], kliknij przycisk [Dalej] i przejdź do kolejnego kroku.

| MENU ?                                           | Kreator wniosku o świadczenie Aktywny Rodzic. Krok 4 z 7.                                                          |
|--------------------------------------------------|----------------------------------------------------------------------------------------------------|
| Panel członka rodziny                            | Rodzaj wniosku: Wniosek o świadczenie aktywnie w domu<br>Składam wniosek jako: matka albo ojciec                   |
| Panel Ubezpieczonego<br>Składki, OFE, stan konta | Dla ustalenia, czy w Twojej sprawie mają zastosowanie <b>unijne przepisy o koordynacji systemów zabezpieczenia</b> |
| Dokumenty i wiadomości<br>Korespondencja z ZUS   | sponetznego, oupomeoz na ponizsze pytaina.                                                                         |
| 🔲 Wiadomości                                     | Czy pracujesz lub pobierasz świadczenia z państwa UE/EFTA albo z Wielkiej Brytanii? Jeśli Twój pierwszy pobyt w    |
| Skrzynka odbiorcza                               |                                                                                                    |
| Dokumenty wysłane                                |                                                                                                    |
| Dokumenty robocze                                |                                                                                                    |
| Komunikaty                                       |                                                                                                    |
| Kosz                                             |                                                                                                    |
| Kreatory wniosków                                |                                                                                                    |
| Świadczenia wspierające<br>Wniosek i informacje  |                                                                                                    |
| Rodzina 800+<br>Wniosek i informacje             |                                                                                                    |
| Aktywny Rodzic<br>Wniosek i informacje           |                                                                                                    |
| Dobry start<br>Wniosek i informacje              |                                                                                                    |
| Rodzinny Kapitał Opiekuńczy                      |                                                                                                    |
| <u> </u>                                         | Anuluj Zapisz Wstecz Dalej                                                                                         |

Jeśli zaznaczysz [TAK] postępuj zgodnie z kreatorem.

Wskaż prawidłowe dane. Podaj zagraniczne numery identyfikacyjne w państwach, w których byłeś ubezpieczony (mieszkasz) i państwo, którego numer dotyczy. Aby podać zagraniczne numery identyfikacyjne, kliknij [Dodaj].

| ry pracujesz<br>ielkiej Bryta | lub pobierasz świadczenia z państwa UE/i<br>nii zaczął się po 31 grudnia 2020 roku, za | EFTA albo z Wielkiej Brytanii? Jeśli Twój<br>macz NIE. | ) pierwszy pobyt w  |
|-------------------------------|----------------------------------------------------------------------------------------|--------------------------------------------------------|---------------------|
| NIE                           | 1 4                                                                                    |                                                        |                     |
| TAK                           |                                                                                        |                                                        |                     |
| prowadź za                    | graniczne numery identyfikacyjne w państ                                               | wach, w których byłeś ubezpieczony (m                  | tieszkasz) i pańs w |
| orego nume                    | er dotyczy:                                                                            |                                                        |                     |
| 🚹 Aby wp                      | rowadzić zagraniczne numery identyfikacyjne, klil                                      | knij ' <u>Dođaj</u> '.                                 | ×                   |
| .p.                           | Identyfikator                                                                          | Państwo                                                | Dodaj               |
|                               | Brak elementó                                                                          | w do wyświetlenia                                      |                     |
|                               | brak elemento                                                                          | w oo wysmecienia                                       |                     |
|                               |                                                                                        |                                                        |                     |
|                               |                                                                                        |                                                        |                     |
|                               |                                                                                        |                                                        |                     |

| Państwo:       |   |
|----------------|---|
|                |   |
| Identyfikator: | < |

Odpowiedz na pytanie czy jesteś zatrudniony albo prowadzisz działalność na własny rachunek w jednym z państw UE/EFTA albo w Wielkiej Brytanii. Jeśli wskażesz [NIE], przejdź do kolejnego pytania.

Jeśli wskażesz [TAK] dołącz , skan umowy o pracę w państwie UE/EFTA albo w Wielkiej Brytanii lub skan dokumentu dotyczący zarejestrowania działalności na własny rachunek w państwie UE/EFTA albo w Wielkiej Brytanii (dowolny załącznik możesz dodać do wniosku na końcu kreatora).

| ) TAK                      |                                                                                             |                                                                                            |                                                                        |                        |
|----------------------------|---------------------------------------------------------------------------------------------|--------------------------------------------------------------------------------------------|------------------------------------------------------------------------|------------------------|
| Dołącz, o i<br>dotyczący : | e to możliwe, skan umowy o<br>zarejestrowania działalnoś                                    | prace w państwie UE/EFTA alb<br>ci na własny rachunek w pańs                               | o w Wielkiej Brytanii lub <b>skan</b><br>stwie UE/EFTA albo w Wielkiej | dokumentu<br>Brytanii. |
| Developmento.              | cznik możesz dodać do wniosku na ko                                                         | ońcu kreatora.                                                                             |                                                                        |                        |
| /bierz rodzaj z            | atrudnienia albo działalno:                                                                 | ści w państwie UE/EFTA alb                                                                 | o w Wielkiej Brytanii:                                                 |                        |
| ybierz rodzaj z            | atrudnienia albo działalno:<br>c zatrudniony przez pracod<br>v podać państwo i okres zatrud | ści w państwie UE/EFTA alb<br>lawcę<br>Inienia w tym państwie, <b>kliknij</b> <sup>1</sup> | o w Wielkiej Brytanii:<br>Dodaj <sup>*</sup> .                         |                        |

#### a. Dodaj dane o zatrudnieniu

| Państwo:                     |   |          | 1  | <          |
|------------------------------|---|----------|----|------------|
| Data od:                     | * | Data do: |    | <          |
| Nazwa i adres<br>pracodawcy: |   |          |    | <b> </b> < |
|                              |   |          |    |            |
|                              |   |          | ረኑ |            |

 b. Jeśli pobierasz z państwa UE/EFTA albo z Wielkiej Brytanii któreś z tych świadczeń: emeryturę, rentę, zasiłek dla bezrobotnych, zasiłek chorobowy, zasiłek macierzyński, zaznacz [TAK] - wskaż właściwe świadczenie podając państwo, z którego je pobierasz.

| aznacz świadczenie i wybierz państwo, z któr | ego je pobierasz:     |     |  |
|----------------------------------------------|-----------------------|-----|--|
| 👿 merytura albo renta                        |                       | 1   |  |
|                                              |                       |     |  |
|                                              |                       | - < |  |
|                                              | Wpisiw 1 z modiwych 2 | 0.  |  |
| wiadczenie z tytułu bezrobocia               |                       | 1   |  |
| asiłek chorobowy/zasiłek macierzyński,       | /inne                 | -   |  |

## Krok piąty

Odpowiedz na pytanie czy Twój małżonek lub drugi rodzic dziecka pracuje lub mieszka, lub pobiera świadczenia za granicą z państwa UE/EFTA albo z Wielkiej Brytanii? Jeśli pobyt w Wielkiej Brytanii rozpoczął się po raz pierwszy po 31 grudnia 2020 r., zaznacz [NIE].Jeśli zaznaczysz [NIE/NIE WIEM] przejdź do kolejnego kroku.

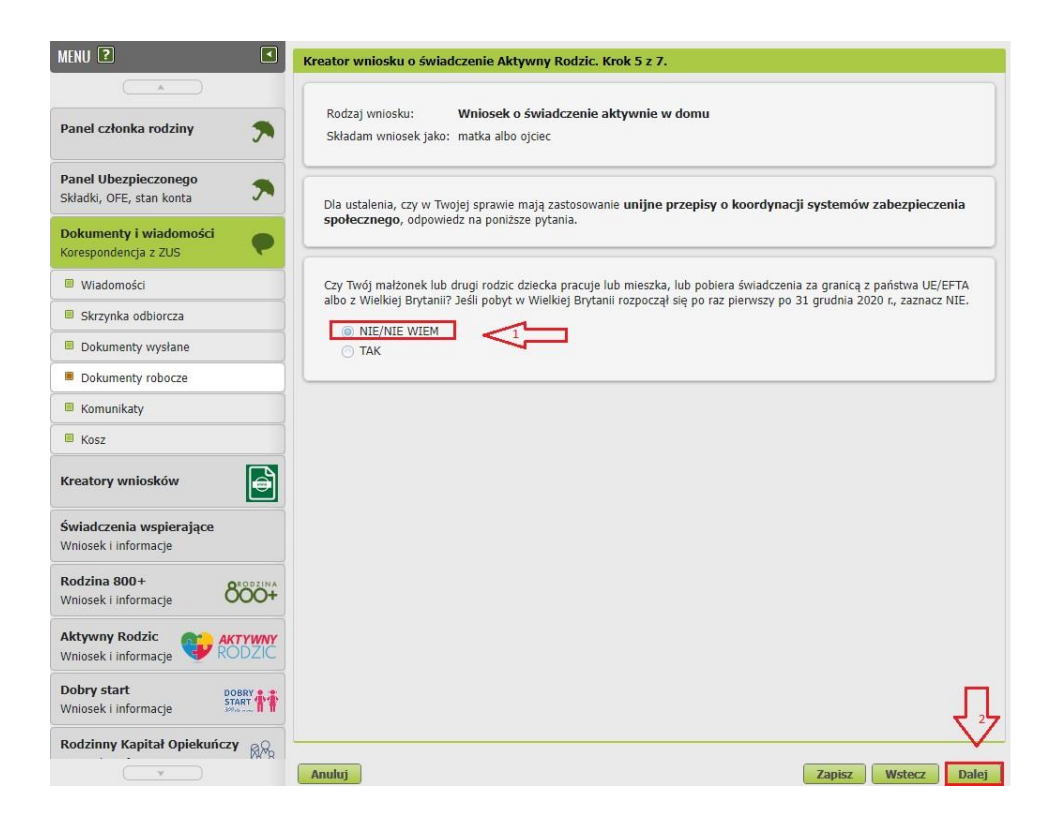

Jeśli zaznaczysz [TAK], podaj dane osoby, która pracuje, mieszka albo pobiera świadczenie w państwie UE/EFTA albo w Wielkiej Brytanii. Aby to zrobić, kliknij [Dodaj]. Postępuj zgodnie z kreatorem.

| a ustalenia, o<br>ołecznego, | zy w Twojej sprawie maja<br>odpowiedz na poniższe p | ą zastosowanie <b>unijne przep</b> i<br>ytania. | isy o koordynacji systemów za      | bezpieczenia    |
|------------------------------|-----------------------------------------------------|-------------------------------------------------|------------------------------------|-----------------|
| y Twój małże                 | mek lub drugi rodzic dzier                          | cka pracuje lub mieszka, lub p                  | obiera świadczenia za granicą z pa | nistwa UE/EFT/  |
| NIE/NIE                      | WIEM                                                | eikiej Brytanii rozpoczął się po                | o raz pierwszy po 31 grudnia 2020  | r., zaznacz Nie |
| TAK                          | $\square \sim$                                      |                                                 |                                    |                 |
| Wprowadź d                   | ane osoby, która pracuje,                           | mieszka albo pobiera świadcz                    | enie w państwie UE/EFTA albo w \   | Mietter Bryler  |
| 🚹 Aby w                      | prowadzić dane osoby, która s                       | oracuje, mieszka albo pobiera świad             | iczenie, kliknij ' <u>Dodaj</u> '. | $\sim$          |
| Lp.                          | Imię                                                | Nazwisko                                        | Państwo zamieszkania               | Dodaj           |
|                              |                                                     |                                                 |                                    |                 |

a. Wypełnij dane małżonka lub drugiego rodzica dziecka

| ie osoby, <mark>kt</mark> ó                      | ra pracuje, miesz                                                                              | a ano popiara o                                                                                       |                                                                                                    |                    |                          |     |
|--------------------------------------------------|------------------------------------------------------------------------------------------------|----------------------------------------------------------------------------------------------------|----------------------------------------------------------------------------------------------------|--------------------|--------------------------|-----|
| PESEL:                                           |                                                                                                |                                                                                                    | Data urodzenia:                                                                                                    |                    | <                        |     |
| Rodzaj<br>dokumentu:                             |                                                                                                | *                                                                                                    | Seria i numer<br>dokumentu:                                                                                           |                    |                          |     |
| Imię:                                            | -                                                                                              |                                                                                                    | Nazwisko:                                                                                                    |                    |                          |     |
| Państwo<br>zamieszkania:                         |                                                                                                |                                                                                                    | Data<br>rozpoczęcia<br>zamieszkania:                                                                                  |                    | Ŧ                        |     |
| Adres                                            |                                                                                                |                                                                                                    |                                                                                                    | -                  |                          |     |
| zanneszkanid.                                    |                                                                                                |                                                                                                    |                                                                                                    |                    |                          |     |
| Wielkiej Brytan<br>dotyczą:                      | ii, w których Twój n                                                                           | nałżonek lub drugi ro                                                                                 | odzić dziecka był ubezpieczo                                                                                          | ony i państwo, któ | órego                    |     |
| Wielkiej Brytan<br>dotyczą:                      | raniczne numery ide<br>ii, w których Twój n<br>wadzić zagraniczne nu<br>Idontyfikat            | nałżonek lub drugi ri<br>nery identyfikacyjne, <b>k</b> l                                             | odzie dziecka był ubezpieczo<br>liknij ' <u>Dodaj</u> '.                                                              | ony i państwo, kt  | órego<br>Dodai           |     |
| Wielkiej Brytan<br>dotyczą:<br>Aby wpro          | raniczne numery idé<br>ii, w których Twój n<br>wadzić zagraniczne nu<br>Identyfikat            | nałżonek lub drugi ri<br>nery identyfikacyjne, kl<br>or<br>Brak elementój                             | odzic dziecka był ubezpieczo<br>liknij ' <u>Dodaj</u> '.<br>Państwo<br>w do wyświetlenia                              | ony i państwo, kto | órego<br>Dodaj           | ] < |
| Vielkiej Brytan<br>dotyczą:<br>Aby wpro<br>Lp.   | raniczne numery idé<br>ii, w których Twój n<br>wadzić zagraniczne nu<br>Identyfikat            | nałżonek lub drugi ri<br>nery identyfikacyjne, <b>k</b> l<br>or<br>Brak elementów                     | odzic dziecka był ubezpieczo<br>liknij ' <u>Dodaj</u> '.<br>Państwo<br>w do wyświetlenia                              | ony i państwo, kt  | <u>Dodaj</u>             | ] < |
| Wielkiej Brytan<br>dotyczą:<br>Aby wpro          | raniczne numery idé<br>ii, w których Twój n<br>wadzić zagraniczne nu<br>Identyfikat<br>ch 20.  | nałżonek lub drugi ri<br>mery identyfikacyjne, k<br>or<br>Brak elementón                              | odzic dziecka był ubezpieczo<br>liknij ' <u>Dodaj</u> '.<br>Państwo<br>w do wyświetlenia                              | ony i państwo, kt  | <u>Dodaj</u>             | ] < |
| Wpisów 0 z możliwy<br>Twój małżoneł<br>anii?     | raniczne numery idé<br>ii, w których Twój n<br>wadzić zagraniczne nu<br>Identyfikat<br>ch 20.  | iałżonek lub drugi r<br>mery identyfikacyjne, k<br>or<br>Brak elementów<br>iecka <b>mieszka na</b> s  | odzić dziecka był ubezpieczo<br>liknij ' <u>Dodaj</u> '.<br>Państwo<br>w do wyświetlenia<br>stałe w jednym z państw U | e/EFTA albo w W    | <u>Dodaj</u><br>/ielkiej | ] < |
| Wpisów 0 z mażlwy<br>Twój małżoneł<br>MIP/NIE WI | raniczne numery idé<br>ii, w których Twój n<br>wadzić zagraniczne nu<br>Identyfikat<br>rch 20. | nałżonek lub drugi ri<br>mery identyfikacyjne, k<br>or<br>Brak elementów<br>iecka <b>mieszka na</b> s | odzic dziecka był ubezpieczo<br>liknij ' <u>Dodaj</u> '.<br>Państwo<br>w do wyświetlenia<br>stałe w jednym z państw U | e/EFTA albo w W    | <u>Dodaj</u><br>/ielkiej | ] < |

Podaj zagraniczne numery identyfikacyjne albo numery ubezpieczenia w państwach UE/EFTA albo w Wielkiej Brytanii, w których Twój współmałżonek lub drugi rodzic dziecka był ubezpieczony. Podaj również państwo.

| Państwo       | . [ |   |
|---------------|-----|---|
|               | Ľ   |   |
| Identyfikator | :   | < |

Odpowiedz na pytanie czy Twój małżonek lub drugi rodzic dziecka mieszka na stałe w jednym z państw UE/EFTA albo w Wielkiej Brytanii?

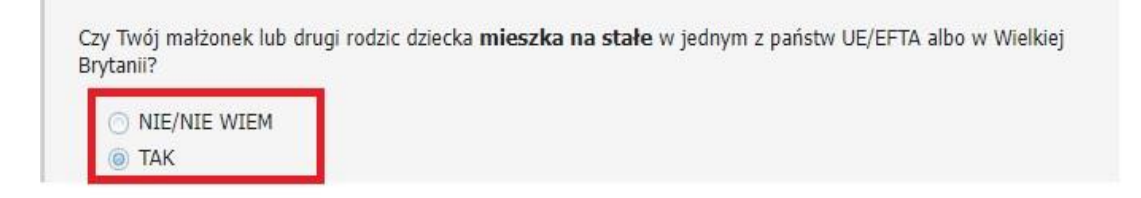

Odpowiedz na pytanie czy Twój małżonek lub drugi rodzic dziecka jest zatrudniony albo pracuje na własny rachunek w jednym z państw UE/EFTA albo w Wielkiej Brytanii?

| Czy Twój<br>państw U | małżonek lub drugi rodzic dziecka <b>jest zatrudniony albo pracuje na własny rachunek</b> w jednym z<br>E/EFTA albo w Wielkiej Brytanii?                                                                                 |
|----------------------|----------------------------------------------------------------------------------------------------|
|                      |                                                                                                    |
| 0                    | Dolącz, o ile to możliwe, skan umowy o pracę w państwie UE/EFTA albo w Wielkiej Brytanii lub skan<br>dokumentu dotyczący zarejestrowania działalności na własny rachunek w państwie UE/EFTA albo w<br>Wielkiej Brytanii. |
|                      | Dowsky załącznik możesz dodać do wniesku na końcu kreatora.                                                                                                    |

Jeśli wybierzesz [NIE/NIE WIEM], przejdź do kolejnego pytania.

Jeśli wybierzesz [TAK] dołącz, o ile to możliwe, skan umowy o pracę w państwie UE/EFTA albo w Wielkiej Brytanii lub skan dokumentu dotyczący zarejestrowania działalności na własny rachunek w państwie UE/EFTA albo w Wielkiej Brytanii (dowolny załącznik możesz dodać do wniosku na końcu kreatora).

| O Aby | r podać państwo i okres zatru | udnienia w tym państwie, <b>kliknij</b> ' | Dodaj'. |      |
|-------|-------------------------------|-------------------------------------------|---------|------|
| Lp.   | Państwo                       | Data od                                   | Data do | Doda |
|       |                               | Brak elementów do wyświetl                | enia    |      |
|       |                               |                                           |         |      |

Podaj dane dotyczące zatrudnienia małżonka lub drugiego rodzica albo przy działalności gospodarczej dane działalności na własny rachunek, albo przy pracy sezonowej dane pracy sezonowej.

|               |   |          | 1 |
|---------------|---|----------|---|
| Państwo:      |   |          | < |
| Data od:      | * | Data do: | < |
| Nazwa i adres |   |          | 1 |
| pracodawcy:   |   | 10.00    | < |
|               |   |          |   |
|               |   | ל ל      |   |
|               |   | V        |   |

Odpowiedz na pytanie, czy Twój małżonek lub drugi rodzic dziecka pobiera z państwa UE/EFTA albo z Wielkiej Brytanii emeryturę, rentę albo zasiłek dla bezrobotnych, zasiłek chorobowy, zasiłek macierzyński.

Jeśli wskażesz [NIE/NIE WIEM], kliknij przycisk [Zatwierdź].

Jeśli wskażesz [TAK], zaznacz świadczenie i podaj państwo, z którego je pobiera, kliknij [Zatwierdź] i [Dalej].

|                                                      | -              |
|------------------------------------------------------|----------------|
| ) NIE/NIE WIEM                                       | $\langle \Box$ |
| and a statement of the statement of the statement of |                |
| 20307 SWEEDCZEDIE I WWDIERZ D3055WO -7 KTOREGO W     |                |
| anact smasterine i nysierz panstno, z ktorego je     | popiera:       |
| emerytura albo renta                                 | popiera:       |
| emerytura albo renta                                 | poprera:       |

| świadczenie z tytułu bezrobocia<br>zasiłek chorobowy/zasiłek macierzyński/ińne | v<br>v | Ŷ         | ļ    | Ŧ  |
|--------------------------------------------------------------------------------|--------|-----------|------|----|
|                                                                                |        | Zatwierdź | Anul | Uj |

# Krok szósty

Podaj status zawodowy swój i Twojego małżonka lub drugiego rodzica dziecka

| Dla ustalenia, czy w Twojej sprawie mają zastosowanie <b>unijne przepisy o koordynacji systemów</b><br>zabezpieczenia społecznego, podaj poniższe informacje.                                                                                                    |
|----------------------------------------------------------------------------------------------------|
| Podaj swój status zawodowy w Polsce w okresie, w którym członek rodziny przebywa w państwach UE/EFTA albo w<br>Wielkiej Brytanii:<br>estem pracownikiem<br>orowadzę pozarolniczą działalność gospodarczą<br>odlegam obowiązkowemu ubezpieczeniu społecznemu rolników<br>obieram emeryturę/rentę<br>obieram świadczenie z tytułu bezrobocia<br>orzebywam na urlopie macierzyńskim, rodzicielskim, wychowawczym<br>żadne z powyższych |
| Podaj status zawodowy w Polsce Twojego małżonka lub drugiego rodzica dziecka:          Wystarczy, że podasz dane jednej z osób.         est pracownikiem         prowadzi pozarolniczą działalność gospodarczą         podlega obowiązkowemu ubezpieczeniu społecznemu rolników                                                                                                    |
| <ul> <li>pobiera emeryturę/rentę</li> <li>pobiera świadczenie z tytułu bezrobocia</li> <li>przebywa na urlopie macierzyńskim, rodzicielskim, wychowawczym</li> <li>radne z powyższych/nie wiem</li> </ul>                                                                                                    |

#### Wpisz dane małżonka lub drugiego rodzica dziecka

| Rodzaj<br>dokumentu:   | • | Seria i numer<br>dokumentu: |  |
|------------------------|---|-----------------------------|--|
| Imię:                  |   | Nazwisko:                   |  |
|                        |   |                             |  |
| Adres<br>zamieszkania; |   |                             |  |

Odpowiedz na pytanie czy Ty, Twój małżonek lub drugi rodzic dziecka złożyliście wniosek o zagraniczne świadczenie rodzinne z państwa UE/EFTA albo Wielkiej Brytanii?

Jeśli zaznaczysz [TAK] wybierz państwo, w którym złożono wniosek.

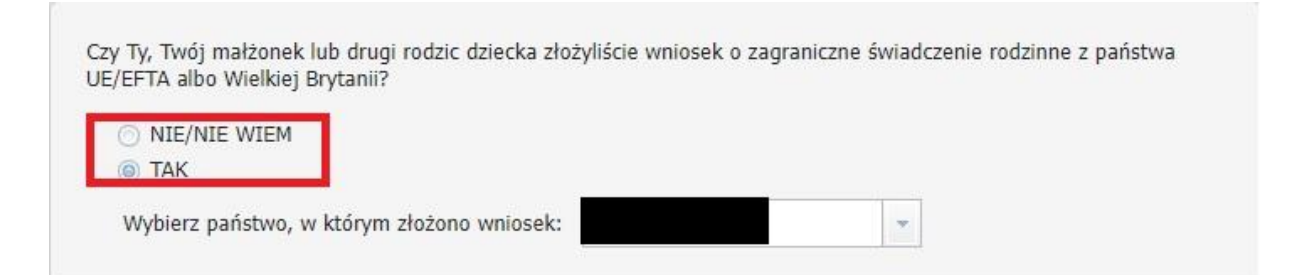

Oświadcz czy dziecko mieszka pod tym samym adresem co Ty. Kliknij przycisk [Edytuj].

| p | Imię | <br>Nazwisko | PESEL | Seria i nr<br>dokumentu |        |
|---|------|--------------|-------|-------------------------|--------|
|   |      |              |       |                         | Edytuj |
|   |      |              |       |                         | Layea  |
|   |      |              |       |                         |        |
|   |      |              |       |                         |        |
|   |      |              |       |                         |        |
|   |      |              |       |                         |        |
|   |      |              |       |                         |        |
|   |      |              |       |                         |        |

Odpowiedz na pytanie czy dziecko mieszka pod tym samym adresem co Ty.

Czy dziecko mieszka pod tym samym adresem co Ty?

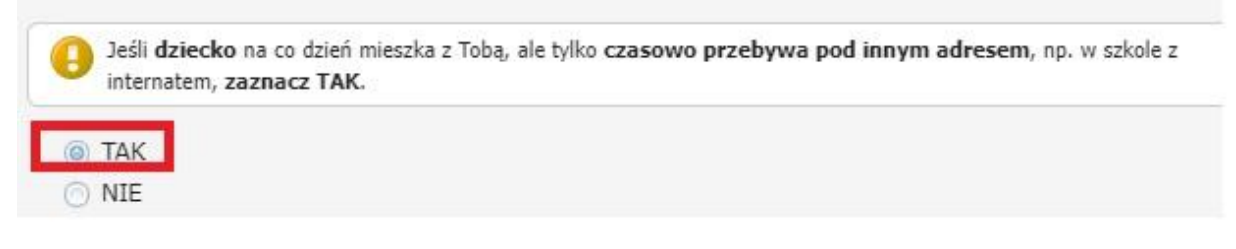

Jeśli dziecko mieszka pod innym adresem niż Ty zaznacz [NIE] i podaj adres zamieszkania dziecka. Kliknij [Zatwierdź] i [Dalej]

| Jeśli dziecko na co dzień mie<br>internatem, zaznacz TAK. | szka z Tobą, ale tylko czasowo przebywa pod innym adresem, np. w szkole z |
|-----------------------------------------------------------|---------------------------------------------------------------------------|
| TAK                                                       |                                                                           |
| dres zamieszkania dziecka:                                |                                                                           |
|                                                           |                                                                           |

Zatwierdź

Anuluj

## Krok siódmy

Podaj numer rachunku, na który chcesz otrzymać wypłatę świadczenia.

Jeśli mieszkasz w Polsce, podaj rachunek bankowy w Polsce, na który ma być wypłacane świadczenie. Jeśli mieszkasz za granicą w państwie członkowskim UE/EFTA albo Wielkiej Brytanii, wybierz wypłatę na rachunek w Polsce bądź w państwie zamieszkania. Jeśli wybrałeś wypłatę na zagraniczny numer rachunku bankowego – podaj numer rachunku w standardzie IBAN, nazwę i adres banku oraz identyfikator banku w formacie BIC/SWIFT. Pamiętaj, że musisz być właścicielem lub współwłaścicielem zagranicznego rachunku bankowego.

| MENU 🛛 🔍                                         | Kreator wniosku o świadczenie Aktywny Rodzic. Krok 6 z 7.                                                                |
|--------------------------------------------------|----------------------------------------------------------------------------------------------------|
|                                                  | Rodzi wniosku: Wniosek o świadczenie aktywnie w domu                                                                     |
| Panel członka rodziny 🤊                          | Składam wniosek jako: matka albo ojciec                                                                                  |
| Panel Ubezpieczonego<br>Składki, OFE, stan konta | Rachunek bankowy                                                                                                    |
| Dokumenty i wiadomości<br>Korespondencja z ZUS   | Proszę o wpłatę świadczenia na rachunek bankowy: <ul> <li>w Polsce</li> </ul>                                            |
| Wiadomości                                       | 🔵 w państwie UE/EFTA albo Wielkiej Brytanii (podaj rachunek bankowy, którego jesteś właścicielem albo współwłaścicielem) |
| Skrzynka odbiorcza                               |                                                                                                    |
| Dokumenty wysłane                                | Numer rachunku:                                                                                                    |
| Dokumenty robocze                                | Jestem właścicielem teno rachunku bankoweno                                                                              |
| Komunikaty                                       | ○ Właścicielem rachunku bankowego jest                                                                                   |
| Kosz                                             | Imię I nazwisko właściciela rachuniu                                                                                     |
| Kreatory wniosków                                |                                                                                                    |
| Świadczenia wspierające<br>Wniosek i informacje  |                                                                                                    |
| Rodzina 800+<br>Wniosek i informacje             |                                                                                                    |
| Aktywny Rodzic<br>Wniosek i informacje           |                                                                                                    |
| Dobry start DOBRY START Whiosek i informacje     | Д                                                                                                    |
| Rodzinny Kapitał Opiekuńczy                      | ¥                                                                                                    |
|                                                  | Anuluj Zapisz Wstecz Dalej                                                                                               |

## Krok ósmy

Zapoznaj się z treścią pouczeń i oświadczeń.

Jeśli jesteś rodzicem musisz oświadczyć, że:

- zapoznałeś się/zapoznałaś się z treścią Pouczenia
- dane, które podałeś/podałaś we wniosku, są prawdziwe
- dziecko, na które ubiegasz się o świadczenie, nie zostało umieszczone w pieczy zastępczej
- jesteś świadoma/świadomy odpowiedzialności karnej za złożenie fałszywego oświadczenia
- nie zostałeś/nie zostałaś pozbawiona/pozbawiony władzy rodzicielskiej w stosunku do dziecka, na które ubiegasz się o świadczenie

Jeśli jesteś opiekunem faktycznym dziecka musisz oświadczyć, że:

- zapoznałeś się/zapoznałaś się z treścią Pouczenia
- dane, które podałeś/podałaś we wniosku, są prawdziwe
- jesteś świadoma/świadomy odpowiedzialności karnej za złożenie fałszywego oświadczenia.

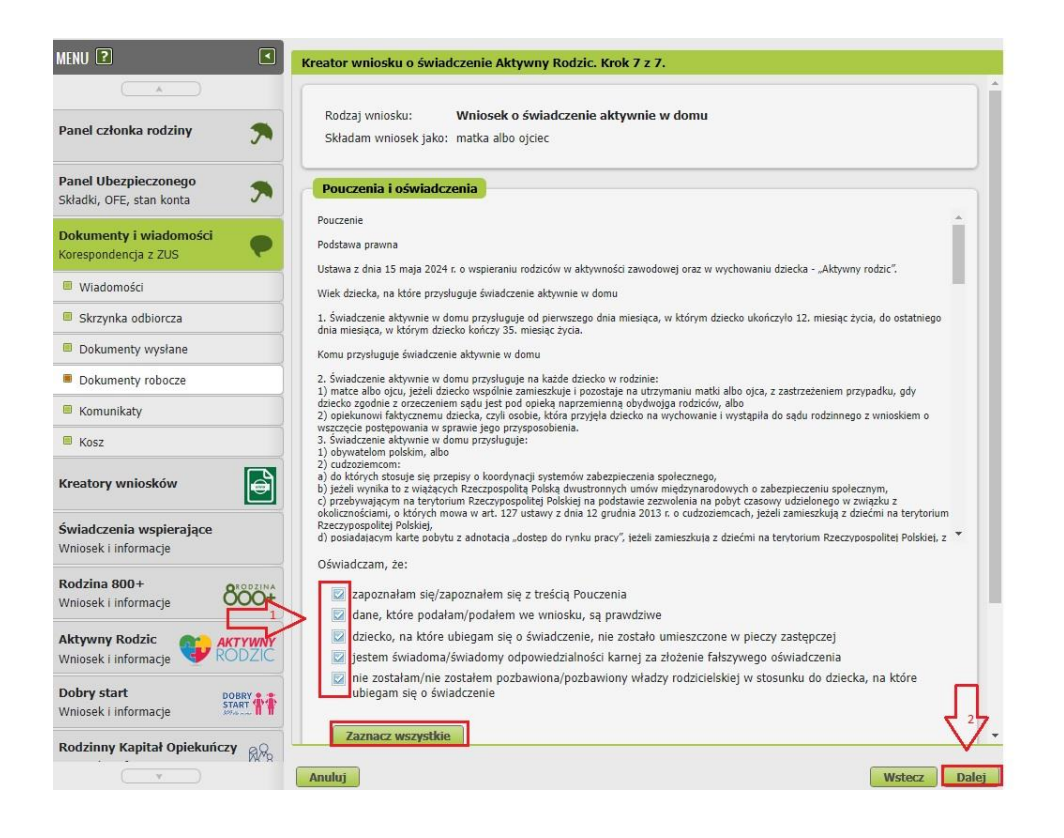

# Krok ostatni (załączniki)

Możesz dodać do wniosku załączniki. Aby to zrobić, kliknij [Dodaj załącznik].

| todzaj wniosku:<br>Składam wniosek jak             | Wniosek o świadczenie akty<br>co: matka albo ojciec  | wnie w domu                                       |                                                                                                    |
|----------------------------------------------------|------------------------------------------------------|---------------------------------------------------|----------------------------------------------------------------------------------------------------|
| ane dokumentu                                      |                                                      |                                                   |                                                                                                    |
| Właściciel<br>dokumentu:                           | Ubezpieczony -                                       |                                                   |                                                                                                    |
| Nazwa typu<br>dokumentu:                           | Wniosek AwD                                          | Kod typu:                                         | AWD                                                                                                    |
| Opis typu<br>dokumentu:                            | Wniosek o świadczenie aktyw                          | vnie <mark>w do</mark> mu                         |                                                                                                    |
| Data utworzenia:                                   | 2024-09-23 09:36                                     | Wersja wzoru<br>dokumentu:                        | 1                                                                                                    |
| Data modyfikacji:                                  | 2024-09-23 12:01                                     | Wersja<br>formularza:                             | 1                                                                                                    |
| ałączniki<br>czba załączników m<br>Dodaj załącznik | ożliwych do dodania: 15<br>Usuń wszystkie załączniki | Mai<br>Dopuszczalny rozn<br>Aktualny rozmiar doku | ksymalny rozmiar załącznika to: 5120.00 KB<br>miar dokumentu z załącznikami: 5120.00 KB<br>amentu wraz z załącznikami: 15.83 KB |
| p. Nazwa pliku                                     | ▲ Opis                                               |                                                   |                                                                                                    |
| ጎ                                                  | Brak element                                         | ów do wyświetlenia                                |                                                                                                    |

Aby dodać załącznik, kliknij [Wybierz] i wskaż plik, który chcesz dołączyć do wniosku. Następnie wybierz rodzaj załącznika i kliknij [Zatwierdź].

| Załączniki                               |                                           |
|------------------------------------------|-------------------------------------------|
| Załącznik                                | x Iny rozmiar załącz<br>pkumentu z załąca |
| Plik załącznika:                         | tu wraz z załącz<br>Wybierz               |
| Rodzaj załącznika: Akt urodzenia dziecka | ~                                         |
| ekuńcz                                   | Zatwierdź Anuluj                          |
| C                                        |                                           |

Jeśli z Twoich wyborów w kreatorze wynika, że musisz dodać załącznik – system Ci o tym przypomni za pomocą komunikatu, który pojawi się na ekranie.

Załącznik/wniosek z załącznikami może mieć maksymalnie 5 MB. Możesz dodać do wniosku załączniki w formatach: TXT, ODT, DOC, DOCX, RTF, PDF, JPEG, GIF, TIFF, XLS, XML, PNG, ODS, PadES, XADES, JPG, TIF, SVG, XLSX, ZIP.

#### Ważne

Pamiętaj, aby dodawane przez Ciebie załączniki były czytelne i zawierały wszystkie strony.

## Jak wysłać wniosek o świadczenie aktywnie w domu [AwD]

Aby wysłać wniosek, kliknij [Podpisz i wyślij]. Następnie wybierz sposób podpisu wniosku.

|                                                           | Wniosek o świadczenie al                                                      | ktywnie <mark>w d</mark> omu                                               |                                                                                                    |
|-----------------------------------------------------------|-------------------------------------------------------------------------------|----------------------------------------------------------------------------|----------------------------------------------------------------------------------------------------|
| Składam wniosek ja                                        | ko: matka albo ojciec                                                         |                                                                            |                                                                                                    |
| Dane dokumentu                                            |                                                                               |                                                                            |                                                                                                    |
| Właściciel<br>dokumentu:                                  | Ubezpieczony -                                                                |                                                                            |                                                                                                    |
| Nazwa typu<br>dokumentu:                                  | Wniosek AwD                                                                   | Kod typu:                                                                  | AWD                                                                                                    |
| Opis typu<br>dokumentu:                                   | Wniosek o świadczenie akt                                                     | ywnie w domu                                                               |                                                                                                    |
| Data utworzenia:                                          | 2024-09-23 09:36                                                              | Wersja wzoru<br>dokumentu:                                                 | 1                                                                                                    |
| Data modyfikacji:                                         | 2024-09-23 12:19                                                              | Wersja<br>formularza:                                                      | 1                                                                                                    |
|                                                           |                                                                               |                                                                            |                                                                                                    |
| iczba załączników m<br>Dodaj załącznik                    | nożliwych do dodania: 15<br>Usuń wszystkie załączniki                         | Mai<br>Dopuszczalny rozn<br>Aktualny rozmiar doku                          | ksymalny rozmiar załącznika to: 5120.00 KB<br>niar dokumentu z załącznikami: 5120.00 KB<br>umentu wraz z załącznikami: 15.83 KB |
| iczba załączników m<br>Dodaj załącznik<br>p. Nazwa pliku  | nożliwych do dodania: 15<br>Usuń wszystkie załączniki<br>Opis                 | Ma<br>Dopuszczalny rozn<br>Aktualny rozmiar doku                           | ksymalny rozmiar załącznika to: 5120.00 KB<br>niar dokumentu z załącznikami: 5120.00 KB<br>umentu wraz z załącznikami: 15.83 KB |
| iczba załączników m<br>Dodaj załącznik<br>.p. Nazwa pliku | nožlivvych do dodania: 15<br>Usuń wszystkie załączniki<br>Opis<br>Brak eleme  | Mai<br>Dopuszczaliny rozm<br>Aktualny rozmiar doku<br>ntów do wyświetlenia | ksymalny rozmiar załącznika to: 5120 00 KB<br>niar dokumentu z załącznikami: 5120 00 KB<br>umentu wraz z załącznikami: 15.83 KB |
| iczba załączników m<br>Dodaj załącznik<br>.p. Nazwa pliku | nożliwych do dodania: 15<br>Usuń wszystkie załączniki<br>A Opis<br>Brak eleme | Mai<br>Dopuszczalmy rozn<br>Aktualny rozmiar doku<br>ntów do wyświetlenia  | ksymalny rozmiar załącznika to: 5120 00 KB<br>niar dokumentu z załącznikami: 5120 00 KB<br>amentu wraz z załącznikami: 15.83 KB |
| iczba załączników m<br>Dodaj załącznik<br>p. Nazwa pliku  | nożliwych do dodania: 15<br>Usuń wszystkie załączniki<br>Opis<br>Brak eleme   | Ma<br>Dopuszcalny rozn<br>Aktualny rozmiar doku<br>ntów do wyświetlenia    | ksymalny rozmiar zełącznika to: 5120 00 KB<br>niar dokumentu z załącznikami: 512000 KB<br>umentu wraz z załącznikami: 15.83 KB  |

# Jak podpisać wniosek o świadczenie aktywnie w domu [AwD]

Wniosek możesz podpisać za pomocą:

- profilu PUE,
- profilu zaufanego ePUAP,
- podpisu osobistego,
- kwalifikowanego podpisu elektronicznego.

**Podpis profilem PUE** – jeśli wybierzesz ten sposób podpisania wniosku, nie musisz podawać żadnych dodatkowych danych. Wystarczy, że jesteś zalogowany do swojego profilu na PUE/eZUS.

**Profil zaufany** jest bezpłatny. Aby go uzyskać, złóż wniosek o profil na stronie internetowej <u>www.pz.gov.pl</u>. Następnie potwierdź swoją tożsamość za pośrednictwem bankowości elektronicznej, e-dowodu, podczas rozmowy wideo z urzędnikiem bądź osobiście w placówce ZUS albo w urzędzie miasta lub gminy.

**Podpis osobisty (e-dowód)** możesz uzyskać bezpłatnie. Gdy będziesz składać wniosek o nowy dowód osobisty, wskaż, że chcesz mieć taki podpis. Certyfikat podpisu osobistego znajdzie się w e-dowodzie. Aby korzystać z podpisu osobistego, musisz mieć czytnik NFC do e-dowodu oraz zainstalować na swoim komputerze odpowiednie oprogramowanie.

**Kwalifikowany podpis elektroniczny** wydają centra certyfikacji. Jest to usługa płatna. Jej koszt zależy m.in. od okresu ważności, na jaki zostaje wydany certyfikat.

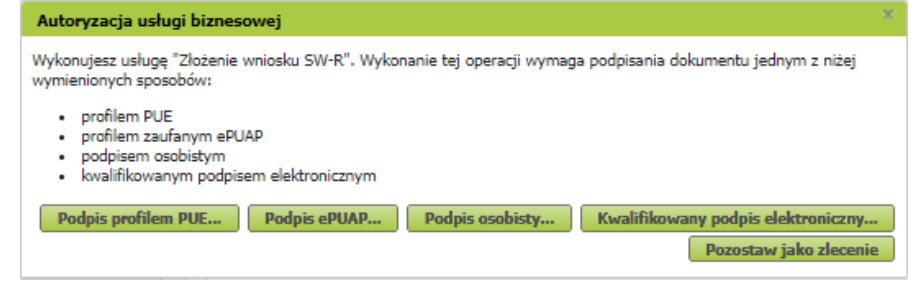

Gdy wyślesz wniosek, znajdziesz go w zakładce [Dokumenty i wiadomości] > [Dokumenty wysłane]. Możesz przejść do szczegółów wniosku.

| MENU 🕐                                           | DOKUMENTY                        | WYSLANE ?                                        |                                                               |                                                   |                                       |                                |                       |
|--------------------------------------------------|----------------------------------|--------------------------------------------------|---------------------------------------------------------------|---------------------------------------------------|---------------------------------------|--------------------------------|-----------------------|
|                                                  | Folder:                          | Dokumenty wysłane                                |                                                               |                                                   |                                       |                                |                       |
| Panel członka rodziny 🦪                          | Lista dokum                      | ientów wysłanych                                 |                                                               |                                                   |                                       |                                |                       |
| Panel Ubezpieczonego<br>Składki, OFE, stan konta | Pokazuj a                        | rchiwalne (wyszarzone                            | i wyświetlane kursywą)                                        |                                                   | 1                                     | r                              |                       |
| Dokumenty i wiadomości                           |                                  | Typ dokumentu                                    | Data utworzenia 👻                                             | Data wysłania                                     | Wysłany jako<br>załącznik             | Kanał<br>przekazania           | Wybór                 |
| Korespondencja z ZUS                             | Filtr                            | wyłączony                                        |                                                               |                                                   |                                       |                                |                       |
| Wiadomości                                       | Wniosek Av                       | vD                                               | 2024-09-23 09:36                                              | 2024-09-23 12:29                                  |                                       | NPI                            |                       |
|                                                  | 🦳 🔘 Wniosek Av                   | vP                                               | 2024-09-22 18:43                                              | 2024-09-22 19:14                                  |                                       | NPI                            |                       |
| Skrzynka odbiorcza                               | 📃 💿 Wniosek Av                   | vD                                               | 2024-09-22 18:34                                              | 2024-09-22 18:38                                  |                                       | NPI                            |                       |
| Kreatory wniosków                                |                                  |                                                  |                                                               |                                                   |                                       |                                |                       |
| Świadczenia wspierające<br>Wniosek i informacje  |                                  |                                                  |                                                               |                                                   |                                       |                                |                       |
| Rodzina 800+<br>Wniosek i informacje             | NA<br>+                          |                                                  |                                                               |                                                   |                                       |                                |                       |
| Aktywny Rodzic<br>Wniosek i informacje           | Elementy 1                       | - 3 z 3                                          | 10   25   50   100                                            |                                                   |                                       | <b>4</b>   <b>1</b>            | • •••                 |
| Dobry start                                      |                                  |                                                  |                                                               | Odśwież                                           | Zapisz jako 🔻                         | Drukowanie/p                   | odgląd                |
| Wniosek i informacje                             | Wszystkie dok<br>ZUS. Jeśli chce | umenty wysłane (równi<br>esz mieć dostęp do któr | eż przeniesione do archiwum<br>egoś z nich, kliknij [Szczegół | n) po upływie dwóch la<br>ly], a następnie [Przeg | at od wysłania są<br>lądaj dokument]. | usuwane z kon<br>Jako sposób w | ta PUE<br>izualizacji |
| Rodzinny Kapitał Opiekuńczy                      | dokumentu wy                     | bierz PDF. Wyświetlony                           | dokument możesz zapisać r                                     | na dysku swojego kom                              | putera.                               |                                |                       |
| · · · · · · · · · · · · · · · · · · ·            | Szczegóły                        | Doślij załącznik                                 | Przenieś do archiwum                                          | Przywróć z archiv                                 | wum Ekspo                             | rtuj Ekspo                     | rt UPP                |

W tym oknie możesz użyć przycisków [Przeglądaj dokument], [Eksportuj], [Pokaż poświadczenie przedłożenia].

| Nazwa typu<br>dokumentu: | Wniosek AwD                | Kod typu:                  | AWD |  |
|--------------------------|----------------------------|----------------------------|-----|--|
| Opis typu<br>dokumentu:  | Wniosek o świadczenie akty | wnie w domu                |     |  |
| Data utworzenia:         | 2024-09-23 09:36           | Wersja wzoru<br>dokumentu: | 1   |  |
| Data modyfikacji:        | 2024-09-23 12:29           | Wersja<br>formularza:      | 1   |  |
| Data wysłania:           | 2024-09-23 12:29           |                            |     |  |
| Sygnatura sprawy:        | Brak                       |                            |     |  |

Powrót Przeglądaj dokument Eksportuj Pokaż poświadczenie przedłożenia